## **Règles anti-spam**

Chaque message qui arrive depuis Internet se voit affecter un score. Plus ce score est élevé, plus il y a de risques pour que le message soit un SPAM. Par défaut, la gestion suivante est utilisée :

- score < 5: le message n'est à priori pas un spam, le message est délivré
- 5 <= score < 10: le sujet est préfixé en [SPAM?] et le message est délivré
- 10 <= score: le sujet est préfixé par [SPAM] et le message est délivré

Les règles d'Outlook permettent de gérer individuellement :

- ces Whitelists
- le seuil de mise en quarantaine
- activer la règle de suppression et gérer le seuil de suppression

## Voici un exemple de règles qui peuvent être mise en place. NB : Attention, les règles doivent impérativement être dans l'ordre Whitelist, Suppression, Quarantaine.

Gestion de la Whitelist :

- Créer une règle « Whitelist »
- Appliquer cette règle après l'arrivée du message de email1@domain.com ou email2@domain.com
- Déplacer le message dans le dossier « Contacts privilégiés »

Gestion des courriers indésirables :

- Créer une règle « Suppression »
- Appliquer cette règle après l'arrivée du message avec « X-global-asp-net-MailScanner-SpamScore: sssssssss » (score de 10 ou plus) dans l'en-tête du message le supprimer

Gestion de la quarantaine :

- Créer une règle « Quarantaine »
- Appliquer cette règle après l'arrivée du message avec « X-global-asp-net-MailScanner-SpamScore: sssss » (score de 5 ou plus) dans l'en-tête du message
- Déplacer le message dans le dossier Quarantaine

## NB : N'activer la règle « Suppression » qu'en connaissance de cause ; il n'y a pas de récupération possible des messages.